## Инструкция по прохождению квалификационного экзамена

- 1. Нажимаете на кнопку «Пройти тестирование»
- 2. Нажимаете на кнопку «Регистрация»

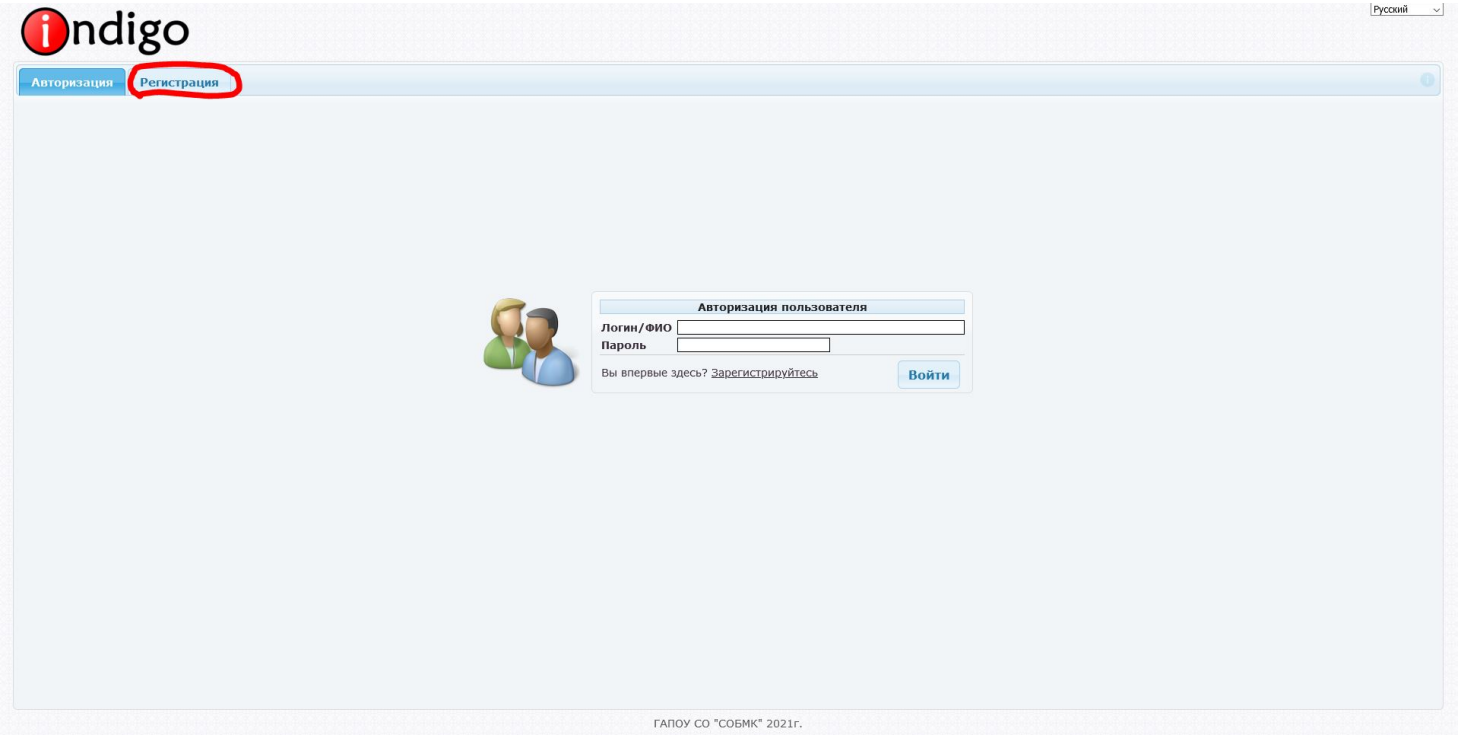

3. Заполняете регистрационную форму. Все поля обязательны для заполнения.

| Регис           | прация нового пользователя           |
|-----------------|--------------------------------------|
| Фамилия         |                                      |
| Имя             |                                      |
| Отчество        | :                                    |
| Группа          | <u> (выбрать)</u>                    |
| E-mail          |                                      |
| Телефон         |                                      |
| Место работы    |                                      |
| Должность       |                                      |
| Пароль          | (от 4 до 30 символов,                |
| Повторите       |                                      |
| пароль          |                                      |
|                 | Ca-28 BY                             |
| Код на картинке |                                      |
| 🦲 Я принимаю    | условия пользовательского соглашения |
|                 | Регистрация                          |

В поле «Группа» нажимаете на кнопку «Выбрать».

| Регист          | рация нового пользователя           |
|-----------------|-------------------------------------|
| Фамилия         |                                     |
| Имя             |                                     |
| Отчество        |                                     |
| Группа          | <u>(выбрать)</u>                    |
| E-mail          |                                     |
| Телефон         |                                     |
| Место работы    |                                     |
| Должность       |                                     |
| Пароль          | (от 4 до 30 символов,               |
| Повторите       |                                     |
| пароль          |                                     |
|                 | 63-4 <sup>8</sup> BY                |
| Код на картинке |                                     |
| 📃 Я принимаю у  | словия пользовательского соглашения |
|                 | Регистрация                         |

В открывшемся окне нажимаете на стрелку рядом с папкой «Квалификационный экзамен», потом на стрелку радом с папкой с названием Вашей специальности.

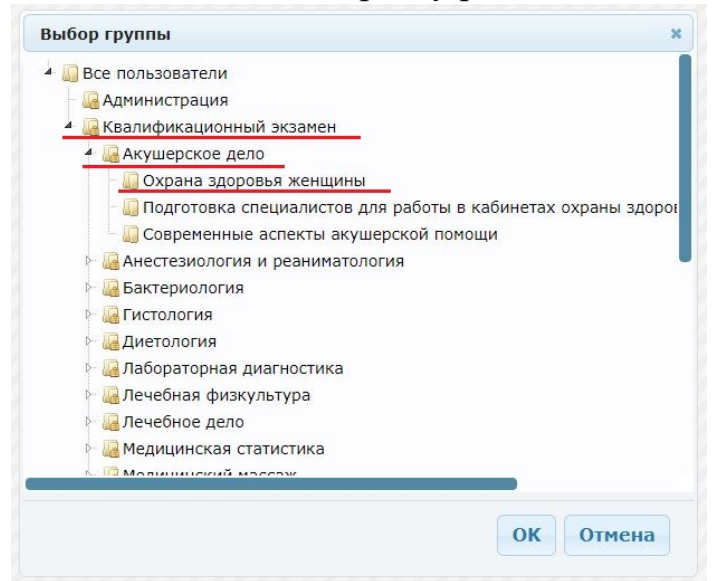

Выбираете папку с названием Вашей программы и нажимаете «ОК».

| 1.00 | Зсе пользователи                                              |
|------|---------------------------------------------------------------|
| - 1  | Администрация                                                 |
| 4    | Квалификационный экзамен                                      |
|      | Акушерское дело                                               |
|      | - 🛄 Охрана здоровья женщины                                   |
|      | 🔲 Подготовка специалистов для работы в кабинетах охраны здоро |
|      | Современные аспекты акушерской помощи                         |
| 3    | Анестезиология и реаниматология                               |
| 3    | 🔒 Бактериология                                               |
| a d  | - 🛺 Гистология                                                |
| 0    | 🛛 🛺 Диетология                                                |
| ġ.   | 🖓 🛺 Лабораторная диагностика                                  |
| 0    | 🛛 🛺 Лечебная физкультура                                      |
| ()   | 🛛 🛺 Лечебное дело                                             |
| 0    | 🖓 Медицинская статистика                                      |
|      | П Молицинский массаж                                          |
|      |                                                               |
|      | OV OTHER                                                      |

Нажимаете кнопку «Регистрация».

| Регист              | грация нового пользователя                      |
|---------------------|-------------------------------------------------|
| Фамилия             | Иванов                                          |
| Имя                 | Иван                                            |
| Отчество            | Иванович                                        |
| Группа              | Охрана здоровья<br>женщины           (изменить) |
| E-mail              | ivanov@mail.ru                                  |
| Телефон             | 89998887766                                     |
| Место работы        | ГАПОУ СО "СОБМК"                                |
| Должность           | Программист                                     |
| Пароль              | •••• (от 4 до 30 символов)                      |
| Повторите<br>пароль | ••••                                            |
|                     | 67379 PB ष                                      |
| Код на картинке     | 639PZ8                                          |
| 🗹 Я принимаю у      | словия пользовательского соглашения             |
|                     | Регистрация                                     |

4. Откроется главное окно Системы тестирования. У Вас к прохождению будет доступен тест, согласно выбранной программе. Нажимаете на название теста и потом на кнопку «Запустить тестирование».

|                     |                    |            |         |       |            |           | VIBANOB VIBA       | п иванович (us |
|---------------------|--------------------|------------|---------|-------|------------|-----------|--------------------|----------------|
| ступные тесты       | Курнал результатов | Информация | Профиль | Выход |            |           |                    |                |
|                     |                    | Назв       | ание    |       | 0          | Категория | Составитель        | Прохождени     |
| Охрана здоровья же  | нщины              |            |         |       | Акушерское | е дело    | ГАПОУ СО "СОБМК"   | 0              |
| исание<br>сутствует |                    |            |         |       |            |           | Запустить тестиров | ание 🔾         |
|                     |                    |            |         |       |            |           |                    |                |
|                     |                    |            |         |       |            |           |                    |                |
|                     |                    |            |         |       |            |           |                    |                |
|                     |                    |            |         |       |            |           |                    |                |
|                     |                    |            |         |       |            |           |                    |                |
|                     |                    |            |         |       |            |           |                    |                |
|                     |                    |            |         |       |            |           |                    |                |
|                     |                    |            |         |       |            |           |                    |                |
|                     |                    |            |         |       |            |           |                    |                |
|                     |                    |            |         |       |            |           |                    |                |
|                     |                    |            |         |       |            |           |                    |                |
|                     |                    |            |         |       |            |           |                    |                |
|                     |                    |            |         |       |            |           |                    |                |
|                     |                    |            |         |       |            |           |                    |                |
|                     |                    |            |         |       |            |           |                    |                |
|                     |                    |            |         |       |            |           |                    |                |
|                     |                    |            |         |       |            |           |                    |                |

АПОУ СО "СОБМК" 2021г

Всего тестов: 1

- 5. Тест состоит из 60 вопросов, на их решение отводится 60 минут. Отсчет времени идет в нижней части экрана.
- 6. После ответа на все вопросы нажмите кнопку «Закончить».

| ndigo                                                                                                    |                                                                                                    | Гусскии<br>15 марта 2021, понеде                                                                                     |
|----------------------------------------------------------------------------------------------------|----------------------------------------------------------------------------------------------------|----------------------------------------------------------------------------------------------------|
| а здоровья женщины                                                                                                    |                                                                                                    | Иванов Иван Иванович (и<br>Вопрос №1 из (                                                                            |
|                                                                                                    |                                                                                                    |                                                                                                    |
|                                                                                                    |                                                                                                    |                                                                                                    |
|                                                                                                    |                                                                                                    |                                                                                                    |
|                                                                                                    |                                                                                                    |                                                                                                    |
| сончить                                                                                                    |                                                                                                    | 59:48 < Назад Далее >                                                                                                |
| 8. Результат нес                                                                                                    | сится окно с Вашим результатом.<br>обходимо распечатать. Для этого нажмите                                                                                                    | на кнопку с                                                                                                    |
| <ul> <li>7. Па экране поле</li> <li>8. Результат нес</li> <li>изображением</li> <li>ndigo</li> <li>на здоровья женщины</li> </ul> | вится окно с Вашим результатом.<br>обходимо распечатать. Для этого нажмите<br>принтера.                                                                                                    | На КНОПКУ С<br>Руссий<br>15 марта 2021, понеден<br>Иванов Иван Иванович (цес<br>Результаты                           |
| <ul> <li>7. Па экране поле</li> <li>8. Результат нес</li> <li>изображением</li> <li>ndigo</li> <li>на здоровья женщины</li> </ul> | вится окно с Вашим результатом.<br>обходимо распечатать. Для этого нажмите<br>принтера.<br>Министерство здравоохранения Саратовской области                                                                                                    | На КНОПКУ С<br>Ресоий<br>15 марта 2021, понеден<br>Иванов Иван Иванович (цее<br>Результаты                           |
| <ul> <li>7. Па экране поле</li> <li>8. Результат нес изображением</li> <li>Indigo</li> <li>рана здоровья женщины</li> </ul>       | вится окно с Вашим результатом.<br>обходимо распечатать. Для этого нажмите<br>принтера.<br>Министерство здравоохранения Саратовской области<br><u>Результаты тестирования:</u><br>Вы прошли тестирование на сайте<br>Государственного автономного профессионального образовательного учреждения Саратовской области<br>«Саратовский областий базовай медицинский колледа»»<br>Дата: | На КНОПКУ С<br><u>Рссии</u><br>15 марта 2021, понедел<br>Иванов Иван Иванович (из<br>Результаты                      |
| <ul> <li>7. Па экране поле</li> <li>8. Результат нес изображением</li> <li>Indigo</li> <li>рана здоровья женщины</li> </ul>       | аится окно с Вашим результатом.<br>обходимо распечатать. Для этого нажмите<br>принтера.                                                                                                    | НА КНОПКУ С<br>Росон<br>15 марта 2021, понедаел<br>Иванов Иван Иванович (сло<br>Результаты                           |
| <ul> <li>7. Па экране поле</li> <li>8. Результат нес изображением</li> <li>Эпсідо</li> <li>рана здоровья женщины</li> </ul>       | <section-header><section-header><section-header><section-header><section-header><section-header></section-header></section-header></section-header></section-header></section-header></section-header>                                                                                                    | НА КНОПКУ С           Респи           Светов Ивановичи (светов)           Половановичи (светов)           Резпитатов |